# Checkout Santande

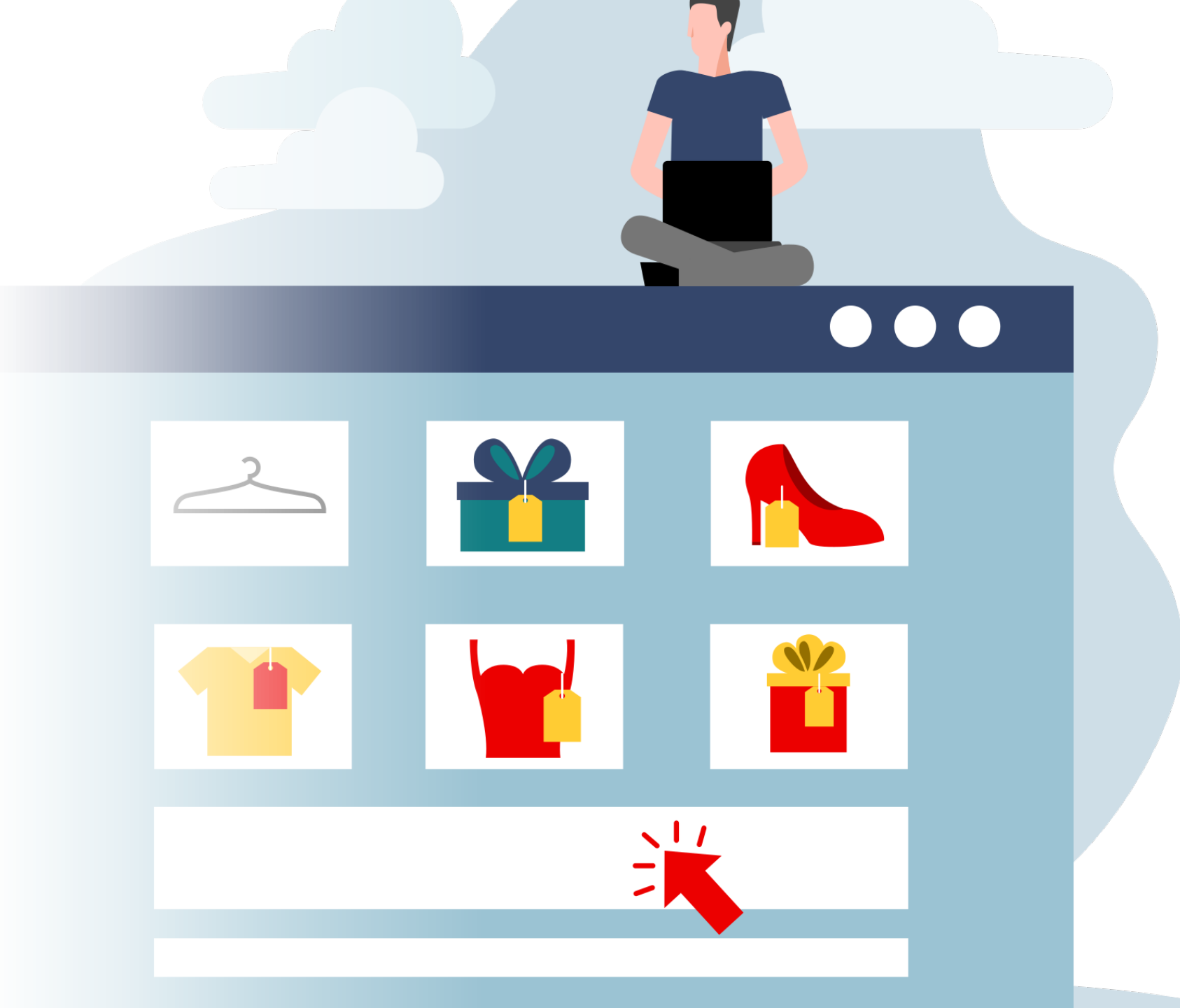

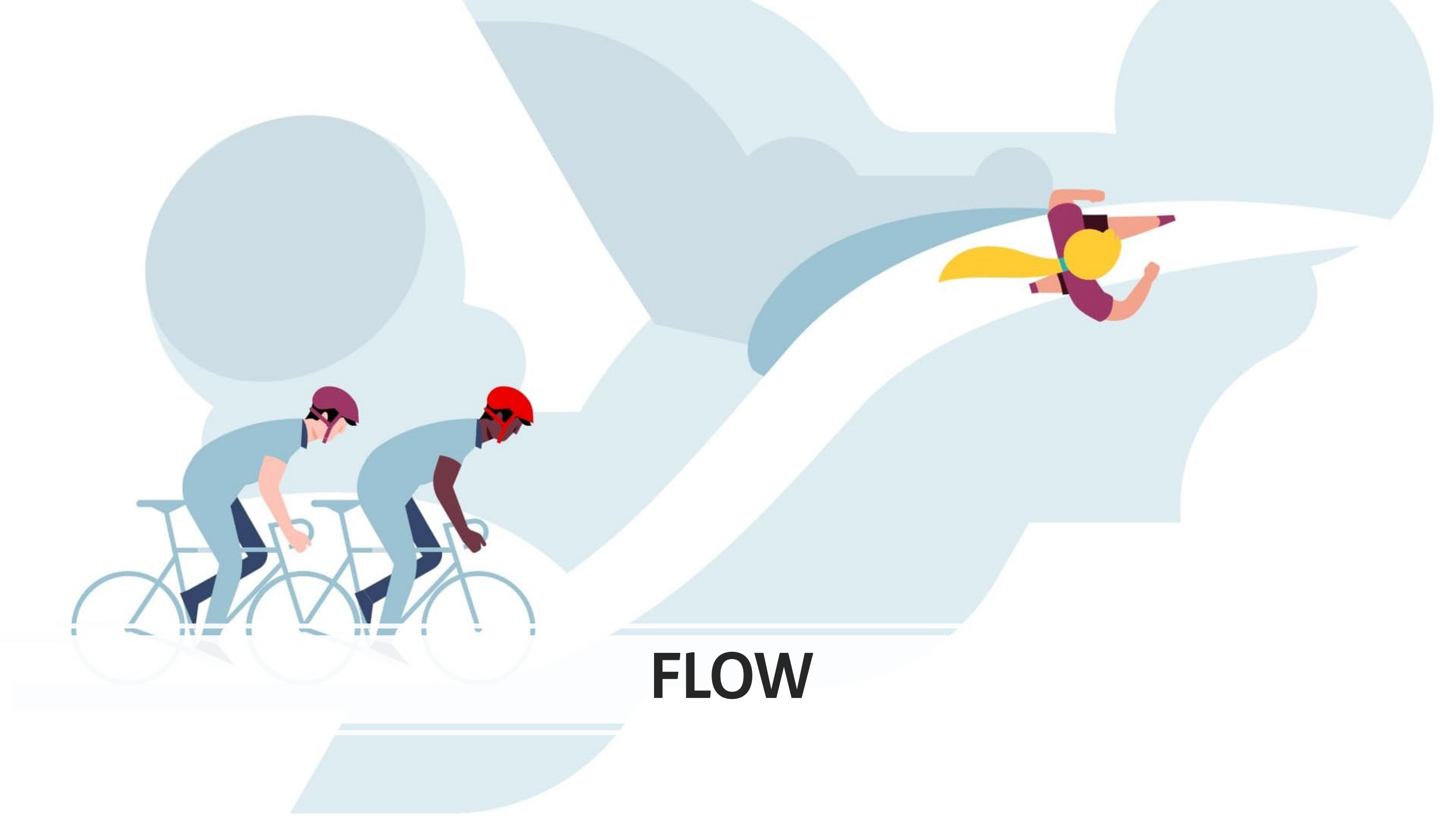

## **Checkout Santander** | Flow - checkout

→ Klant kiest in de checkout voor "Santander Fixed Term Loan"

| Q                       | Vragen<br>Contacteer ons                                                                                                    |                                                                                                    |
|-------------------------|----------------------------------------------------------------------------------------------------|----------------------------------------------------------------------------------------------------|
| atis levering vanaf €50 | Bedrijven Showroom Service                                                                                                    |                                                                                                    |
|                         | unknown@email.com                                                                                                    | ~                                                                                                    |
| BILLING & SHIPPING      | Mrs<br>Guldensporenpark 81<br>9820, Merelbeke, Belgium                                                                                                    | ~                                                                                                    |
| PAYMENT                 |                                                                                                    | Santander<br>Consumer Bank                                                                                                    |
|                         | Rtis levering vanaf 650     Image: Description of the second second s | Q Example Contacteer ons   Itis levering vanaf 650 Bedrijven   Showroom Service    ORDER   ACCOUNT unknown@email.com   BILLING & SHIPPING Mrs   Guldensporenpark 81   9820, Merelbeke, Belgium    PAYMENT   Fixed term Loan |

# Checkout Santander | Flow - aanvraag

→ Klant vult aanvraagformulier in en stuurt zijn gegevens door naar Santander

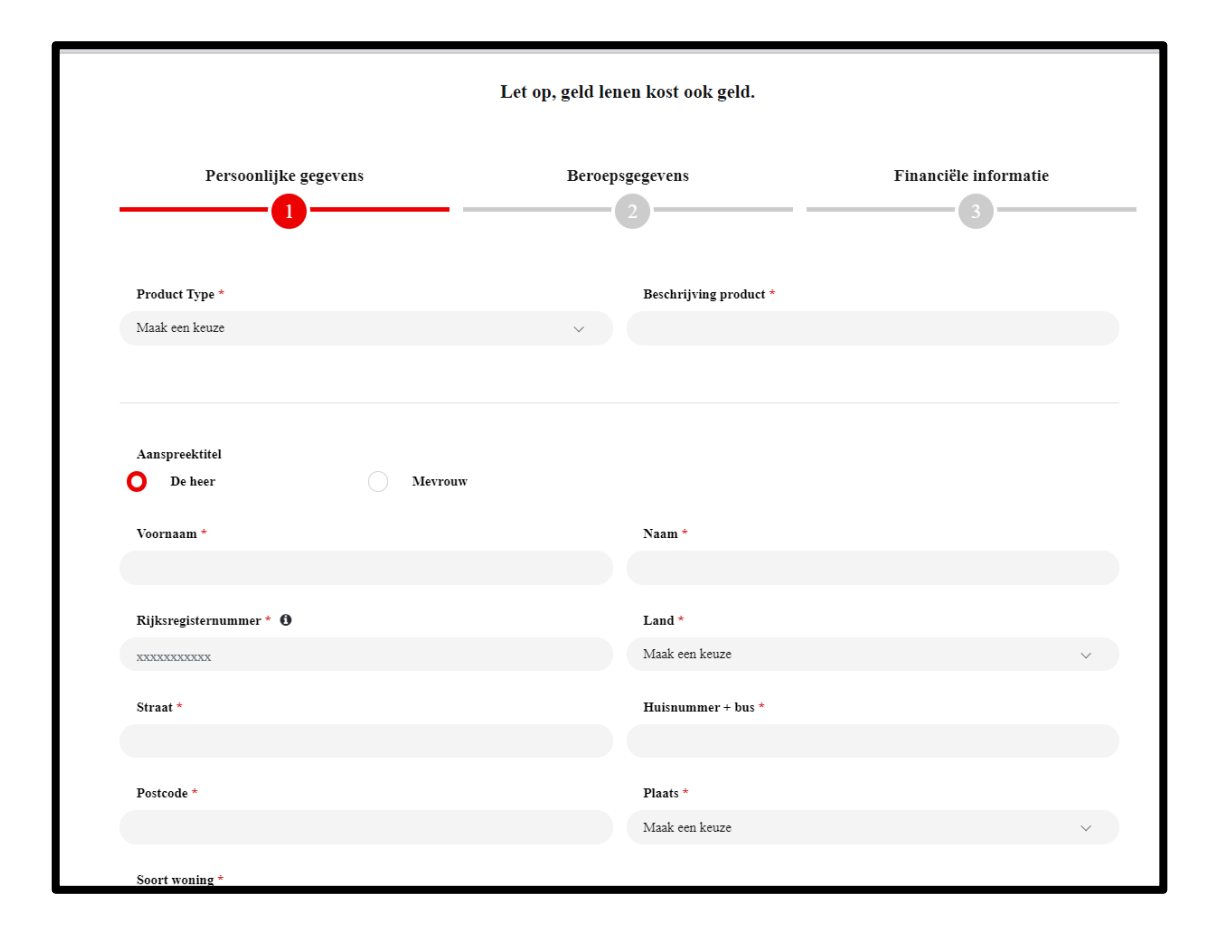

# Checkout Santander | Flow - Opladen documenten

→ Klant laadt zijn gevraagde documenten op & ondertekend digitaal zijn contract

| Uw kredietaanvraag                                                                                                    | Nog één stap om uw aanvraag af te ronden                                                                                                    |  |  |  |  |
|----------------------------------------------------------------------------------------------------|----------------------------------------------------------------------------------------------------|--|--|--|--|
| Uw aanvraagnummer: 1524932                                                                                                    | Uw aanvraagnummer: 1528425                                                                                                    |  |  |  |  |
| Beste B                                                                                                    | Beste N                                                                                                    |  |  |  |  |
| Goed nieuws! Uw kredietaanvraag is voorlopig goedgekeurd.                                                                                             | Bedankt. De documenten voor uw aanvraag zijn opgeladen en goedgekeurd.                                                                                        |  |  |  |  |
| We helpen u graag verantwoord lenen. Om dit te kunnen beoordelen, hebben wij volgende documenten van u nodig.                                         | <b>Nog één stap om uw aanvraag af te ronden.</b><br>Bekijk uw contract, onderteken meteen veilig digitaal via eID of itsme en uw kredietaanvraag is geregeld. |  |  |  |  |
| • ID-kaart<br>• Bankkaart                                                                                                    | Klik op onderstaande knop om uw contract digitaal te ondertekenen.                                                                                            |  |  |  |  |
| Heeft u de documenten al geüpload direct na de aanvraag? Dan hoeft dit niet nogmaals.<br>U ontvangt de definitieve beslissing in een volgende e-mail. | Klik hier                                                                                                    |  |  |  |  |

# **Checkout Santander | Flow -** Bevestiging contract

→ Klant & retailer ontvangen kopie ondertekend contract per e-mail

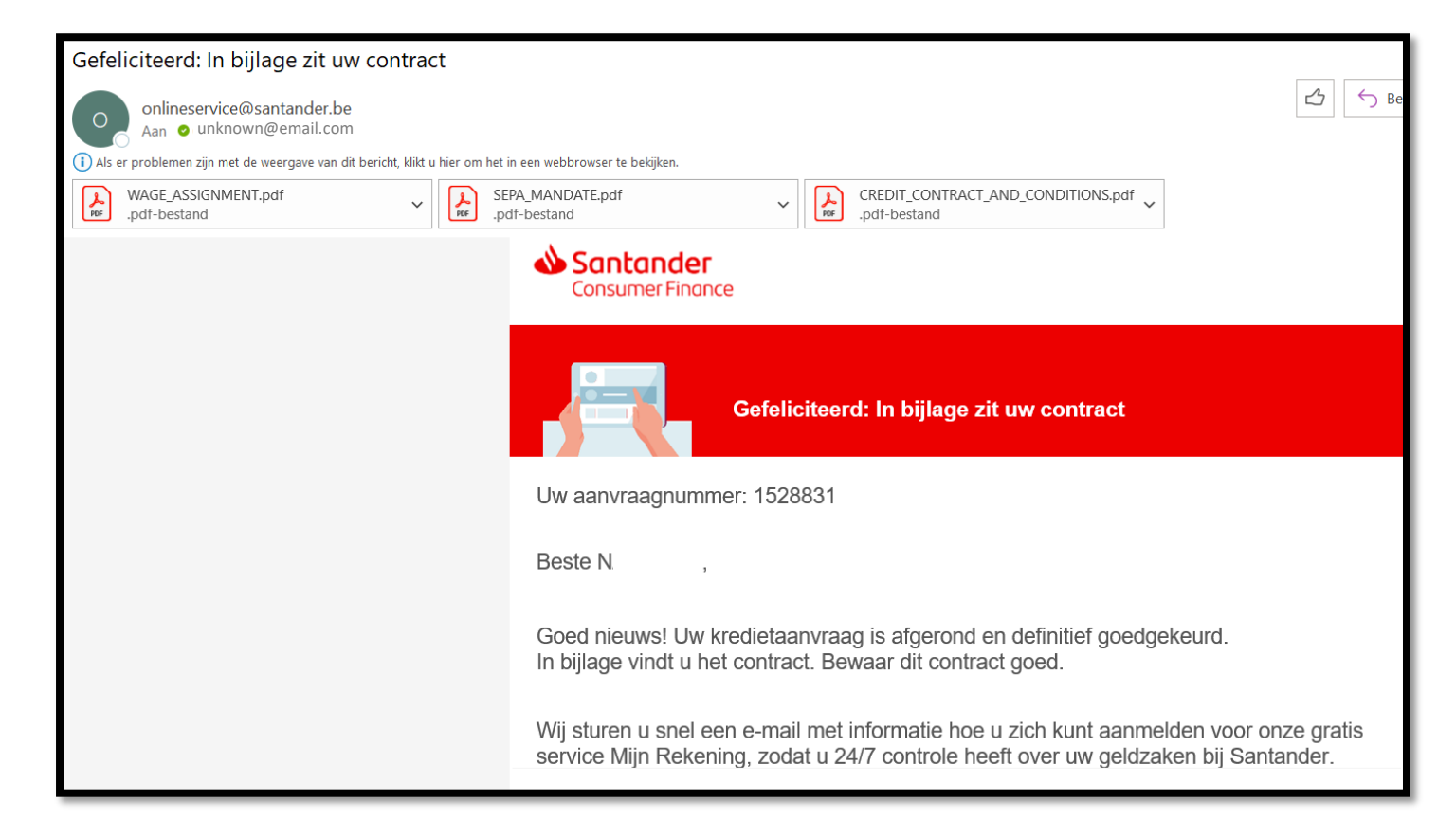

# **Checkout Santander** | **Flow -** Na levering

→ Retailer mailt een door de klant ondertekende en gedateerde leveringsbewijs naar <u>booking@santander.be</u>

| 日ちひ                                  | $\uparrow  \downarrow  \bigtriangledown$ |                                             |                           |                          |     |         |
|--------------------------------------|------------------------------------------|---------------------------------------------|---------------------------|--------------------------|-----|---------|
| Bestand Be                           | ericht <b>Invoe</b>                      | <b>gen</b> Opties Te                        | ekst opmaken Control      | eren Help Acrobat        | 1   |         |
| Bestand Outlook                      | R≡<br>- Visitekaartje A<br>~             | genda Handtekening                          | Tabel Bestanden           | Afbeeldingen Vormen Pict |     |         |
|                                      | Invoegen                                 |                                             | Tabellen Bestanden herge. |                          | I I | Facture |
| A                                    | Van 🗸                                    | unknown@emai                                | il.com                    |                          |     | Factuur |
| Verzenden                            | Aan                                      | O <u>booking@santan</u>                     | der.be;                   |                          |     |         |
|                                      | CC                                       | ]                                           |                           |                          | I I |         |
|                                      | BCC                                      |                                             |                           |                          |     |         |
|                                      | Onderwerp                                | Levering klant xxx                          |                           |                          |     |         |
| Leverin<br>38 KB                     | igsbon-voorbee                           | Id-Facturatie-Office-1.                     | png 🗸                     |                          |     |         |
|                                      |                                          |                                             |                           |                          |     |         |
| Beste,                               |                                          |                                             |                           |                          |     | — X     |
| Hierbij bevestig<br>In bijlage vindt | gen wij de leve<br>u het onderte         | ering van goederen v<br>kend leveringsbewij | voor klant xxx.<br>js.    |                          |     |         |
| Vriendelijke gro                     | oeten,                                   |                                             |                           |                          | L 1 |         |
|                                      |                                          |                                             |                           |                          |     |         |
|                                      |                                          |                                             |                           |                          |     |         |
|                                      |                                          |                                             |                           |                          |     |         |

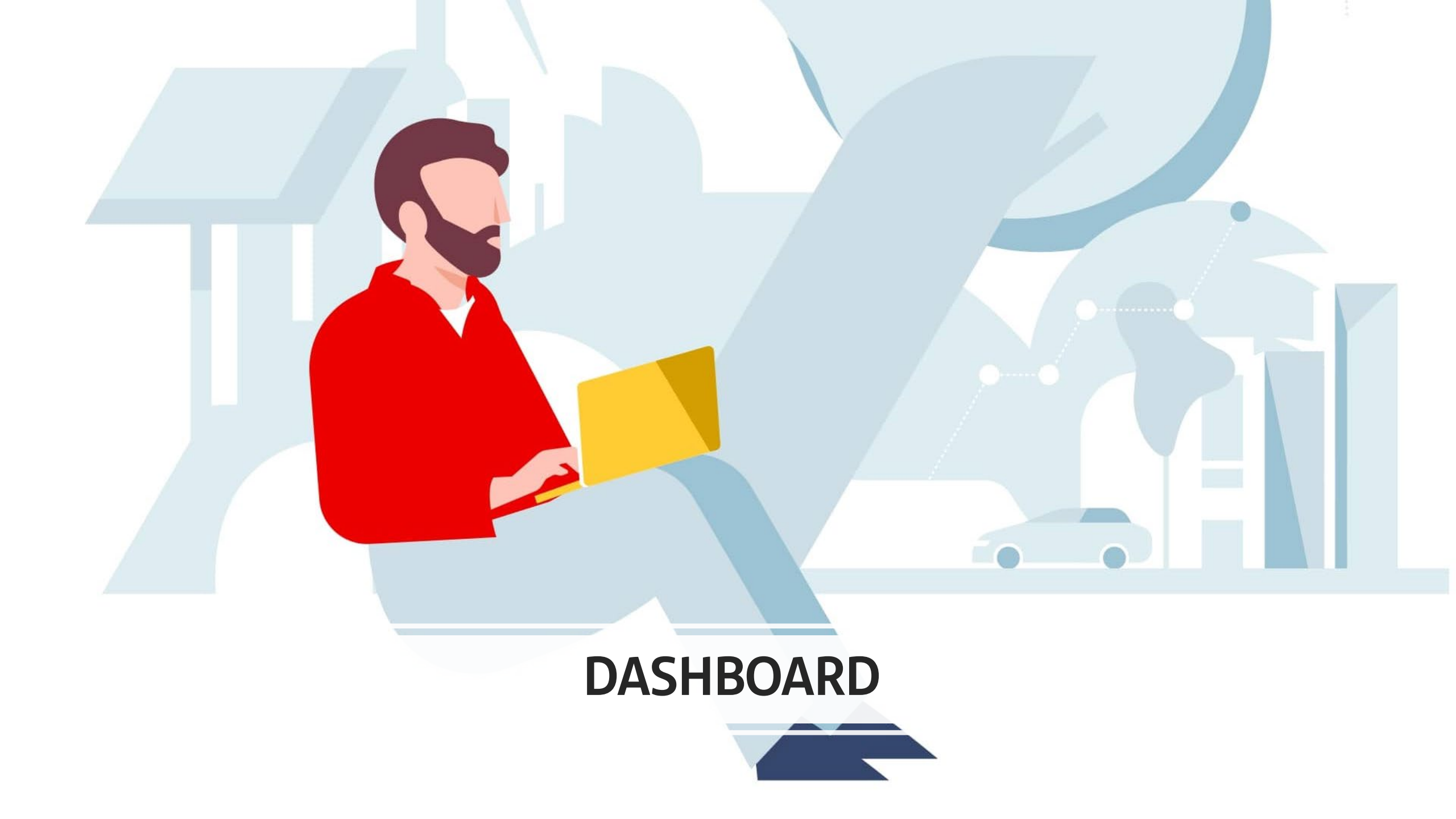

#### 어 🖻 ☆ 🖬 😩 🗄

🍐 Q 🔳

Back to Apps

| _ |   |   |  |
|---|---|---|--|
| = |   |   |  |
|   |   |   |  |
| _ |   |   |  |
|   | _ | _ |  |

Transactions

**All Transactions** 

 $\leftarrow \rightarrow$ 

|   | ID le                |               |                         |                       |                     |               | Export 30.0f 30 Items   | m ∧ı =         |
|---|----------------------|---------------|-------------------------|-----------------------|---------------------|---------------|-------------------------|----------------|
| ⊗ |                      |               |                         |                       |                     |               | Export 30 of 30 items   | w i <b>v</b> = |
|   | payever Transactions | (41.882,00 €) |                         |                       |                     |               |                         |                |
|   | Channel              |               | ID                      | Payment type          | Customer name       | Merchant name | Date                    |                |
|   | ල link               | 750,00 €      | d38c8350-a9a8-4bfd-865  | 💩 Santander Installme | х хх                | BE            | 07 November 2023 10:36  | CANCELLED      |
|   | ⊘ link               | 5.500,00 €    | 71fa10d7-b964-45d5-81a  | 💩 Santander Installme | piet piraat         | BE            | 07 November 2023 10:26  | DECLINED       |
|   | ල link               | 1.250,00 €    | 2b09ecff-f4c2-43aa-961c | 💩 Santander Installme | nathalie de coninck | BE            | 07 November 2023 10:17  | PAID           |
|   | ල link               | 750,00 €      | 97914f8c-b96b-4486-989  | 💩 Santander Installme | nathalie de coninck | BE            | 07 November 2023 10:11  | CANCELLED      |
|   | ල link               | 1.000,00 €    | a2bcacee-8f63-4e5d-be3  | 💩 Santander Installme | piet piraat         | BE            | 19 September 2023 14:49 | IN PROGRESS    |
|   | ල link               | 1.000,00 €    | fcf1e2a7-34e2-4a3c-a28f | 💩 Santander Installme | piet reject         | BE            | 19 September 2023 14:41 | IN PROGRESS    |
|   | ල link               | 1.000,00 €    | 4b649ba8-efa2-4773-882  | 💩 Santander Installme | nathalie de coninck | BE            | 19 September 2023 14:34 | IN PROGRESS    |
|   | ල link               | 1.444,00 €    | 88793048-979c-4319-82   | 💩 Santander Installme | nathalie de coninck | BE            | 07 September 2023 13:40 | IN PROGRESS    |
|   | ලා link              | 1.234,00 €    | 00c2a1d4-920b-461a-85f  | 💩 Santander Installme | nathalie de coninck | BE            | 07 September 2023 11:58 | ACCEPTED       |
|   | ල link               | 2.000,00 €    | b242c1fe-5049-48c9-b30  | 💩 Santander Installme | nathalie de coninck | BE            | 06 September 2023 14:58 | PAID           |
|   | ල link               | 1.000,00 €    | 08917460-922d-4d44-90   | 💩 Santander Installme | nathalie FTL low    | BE            | 06 September 2023 12:07 | CANCELLED      |
|   | ල link               | 100,00 €      | bad44ab3-ca27-4a80-b5   | 💩 Santander Installme | nathalie test ub    | BE            | 05 September 2023 13:45 | DECLINED       |
|   | ⊘ link               | 587,00 €      | c923eab9-e622-406c-9a   | 💩 Santander Installme | nathalie de coninck | BE            | 05 September 2023 12:24 | ACCEPTED       |

Checkout Santander

Dashboard

 $\rightarrow$  Retailer volgt bestelling op in de Payever app/dashboard en bevestigt hier de levering v/d goederen

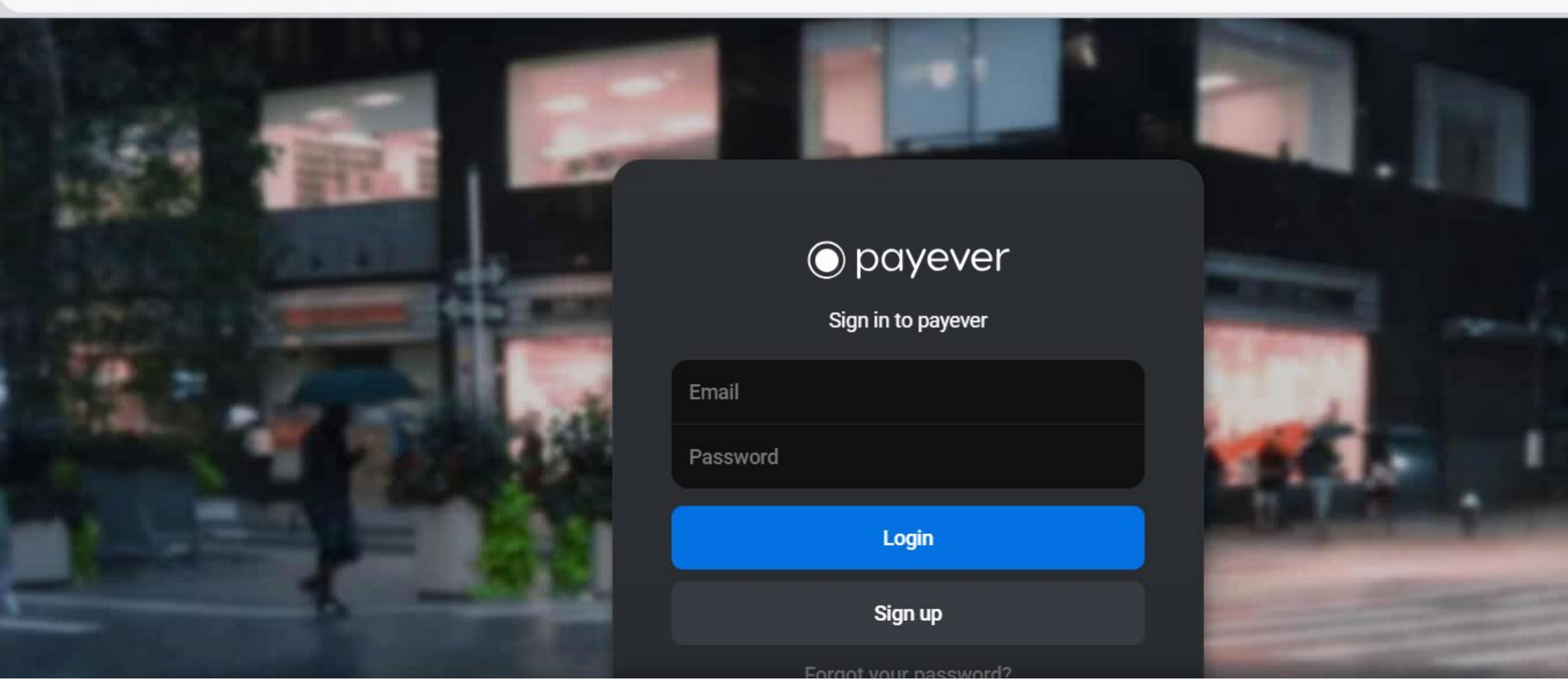

# **Checkout Santander** | Dashboard

→ Login gegevens worden aangeleverd door Santander

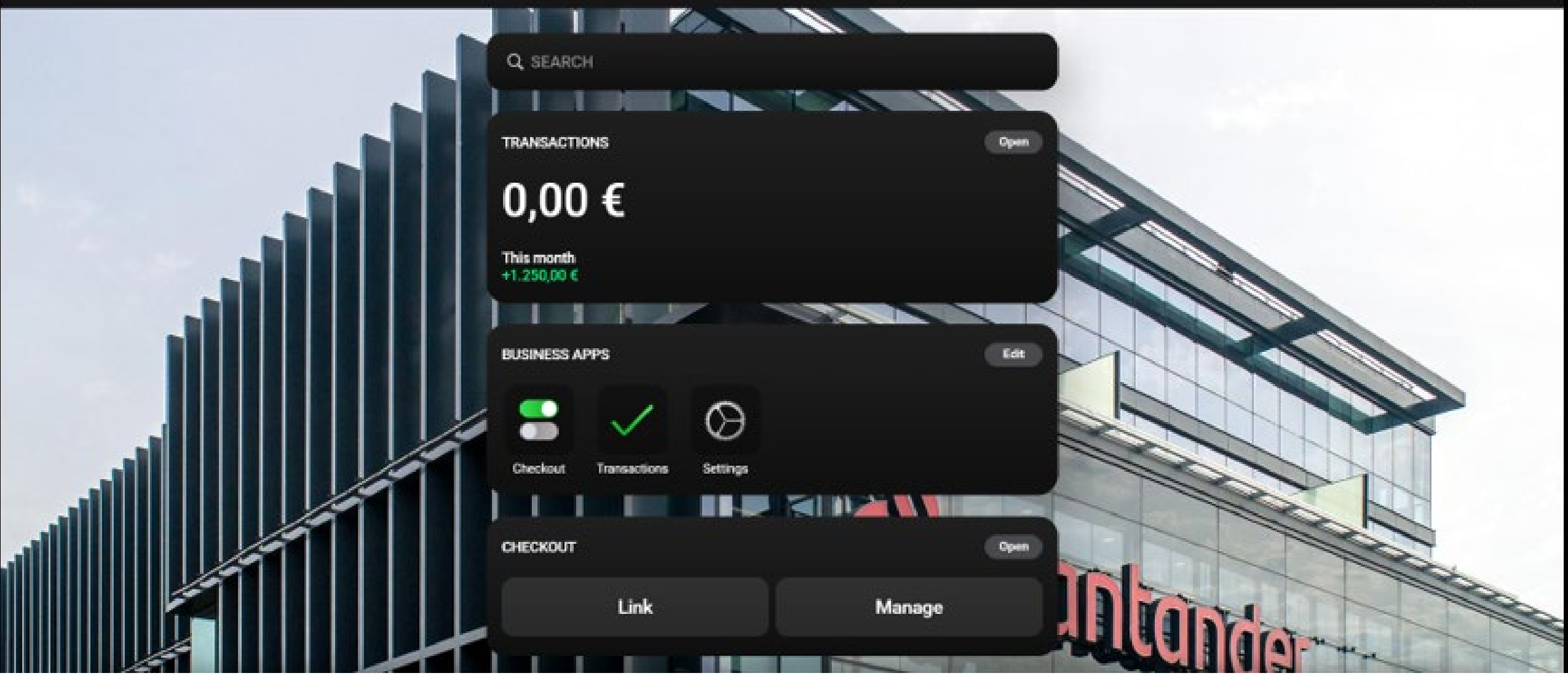

#### Checkout Santander

Dashboard

 $\rightarrow$  Klik op "Transactions" om een overzicht van de bestellingen te zien

#### payever Transactions (41.882,00 €)

| Channel | Total      | ID                      | Payment type          | Customer name       | Merchant name | Date                    | Status      |
|---------|------------|-------------------------|-----------------------|---------------------|---------------|-------------------------|-------------|
| ල link  | 750,00€    | d38c8350-a9a8-4bfd-865  | ₲ Santander Installme | x xx                | BE            | 07 November 2023 10:36  | CANCELLED   |
| ල link  | 5.500,00 € | 71fa10d7-b964-45d5-81a  | 🔥 Santander Installme | piet piraat         | BE            | 07 November 2023 10:26  | DECLINED    |
| ලා link | 1.250,00 € | 2b09ecff-f4c2-43aa-961c | 🔥 Santander Installme | nathalie de coninck | BE            | 07 November 2023 10:17  | PAID        |
| ල link  | 750,00€    | 97914f8c-b96b-4486-989  | 🔥 Santander Installme | nathalie de coninck | BE            | 07 November 2023 10:11  | CANCELLED   |
| ල link  | 1.000,00 € | a2bcacee-8f63-4e5d-be3  | 🔥 Santander Installme | piet piraat         | BE            | 19 September 2023 14:49 | IN PROGRESS |
| ල link  | 1.000,00 € | fcf1e2a7-34e2-4a3c-a28f | 🔥 Santander Installme | piet reject         | BE            | 19 September 2023 14:41 | IN PROGRESS |
| ල link  | 1.000,00 € | 4b649ba8-efa2-4773-882  | 🔥 Santander Installme | nathalie de coninck | BE            | 19 September 2023 14:34 | IN PROGRESS |
| ල link  | 1.444,00 € | 88793048-979c-4319-82   | 🔥 Santander Installme | nathalie de coninck | BE            | 07 September 2023 13:40 | IN PROGRESS |
| ල link  | 1.234,00 € | 00c2a1d4-920b-461a-85f  | 🔥 Santander Installme | nathalie de coninck | BE            | 07 September 2023 11:58 | ACCEPTED    |

In progress klant heeft aanvraagformulier ingediend bij Santander

• Accepted klant zijn aanvraag is goedgekeurd (docs opgeladen en ondertekend).

Checkout Santander | Dashboard

- Paid retailer heeft levering bevestigd maar moet manueel via e-mail ondertekend leveringsbewijs bezorgen aan Santander om uitbetaald te worden
- Cancelled retailer heeft aanvraag geannuleerd (kan enkel indien levering nog niet bevestigd werd)
- **Declined** klant zijn aanvraag werd afgewezen door Santander

|    | П | 1 |  |
|----|---|---|--|
| Œ  |   |   |  |
| 12 |   |   |  |
|    |   |   |  |

| Transactions ©   |                   |                    |                                                                                                    |                          |                |              |   |            |    | Export 30 Of 30 Items   | Ⅲ ↑↓ ≣      |
|------------------|-------------------|--------------------|----------------------------------------------------------------------------------------------------|--------------------------|----------------|--------------|---|------------|----|-------------------------|-------------|
|                  | payever Transacti | ions (41.882,00 €) | Cancel                                                                                                    | Order                    | details        |              |   |            |    |                         |             |
| All Transactions |                   |                    |                                                                                                    |                          |                |              |   |            |    |                         |             |
|                  | 🐵 Pay by Link     | 750,00 €           |                                                                                                    | $\mathbf{\hat{v}}$       | ×              |              |   |            | BE | 07 November 2023 10:36  | CANCELLED   |
|                  | 🐵 Pay by Unik     | 5.500,00 €         |                                                                                                    | Shipping                 | Cancel         |              |   |            | DE | 07 November 2023 10:26  | DECLINED    |
|                  | Q Pay by Link     | 1,250,00 €         |                                                                                                    | Bourse                   |                |              |   | ) coninck  | 6E | 07 November 2023 10:17  | PAID        |
|                  | Pay by Link       | 750,00 €           | The transaction has been approved by the payment<br>provider. Purchased items can now be shipped/handed<br>out to the customer. |                          |                |              |   | ) conincik | BE | 07 November 2023 10:11  | CANCELLED   |
|                  | Q5 Pay by Link    | 1.000,00 €         | 10000                                                                                                    |                          |                |              |   |            | DE | 19 September 2023 14:49 | IN PROGRESS |
|                  | 95 Pay by Link    | 1.000,00 €         | O                                                                                                    | 1.234                    | ,00 €          | Accepted     |   |            | BE | 19 September 2023 14:41 | IN PROGRESS |
|                  | 🖘 Pay by Link     | 1.000,00 €         |                                                                                                    |                          |                |              |   | coninck    | DE | 19 September 2023 14:34 | IN PROGRESS |
|                  | 🐵 Pay by Link     | 1,444,00 €         | Order #                                                                                                    | payever ID: 00c2a164-95  | 305-4615-6581- | 1774/cac3b52 | t | ) coninck  | 0E | 07 September 2023 13:40 | IN PROGRESS |
|                  | Pay by Unit.      | 1.234,00 €         | Payment                                                                                                    | Santander Installment BI |                |              | + | r coninck  | BE | 07 September 2023 11:58 | ACCEPTED    |
|                  | q5 Pay by Link    | 2.000,00 €         | Billing                                                                                                    | Mrs nathalie de coninck  |                |              | + | ) coninck  | 0E | 06 September 2023 14:58 | PAID        |
|                  | Pay by Link       | 1.000,00 €         | Details                                                                                                    | Order total: 1.234,00 €  |                |              | ŧ | IL low     | DE | 06 September 2023 12:07 | CANCELLED   |
|                  | 🖘 Pay by Link     | 100,00 €           | Timeline                                                                                                    | Preauthorize             |                |              | + | atub       | BE | 05 September 2023 13:45 | DECLINED    |

#### Checkout Santander

Dashboard

→ Klik op de button "Accepted" om een levering te bevestigen (Shipping goods) of "Cancel" om te annuleren

Back to Apps

🔒 🔍

# AANSLUITINGSPROCEDURE

# **Checkout Santander** aansluitingsprocedure

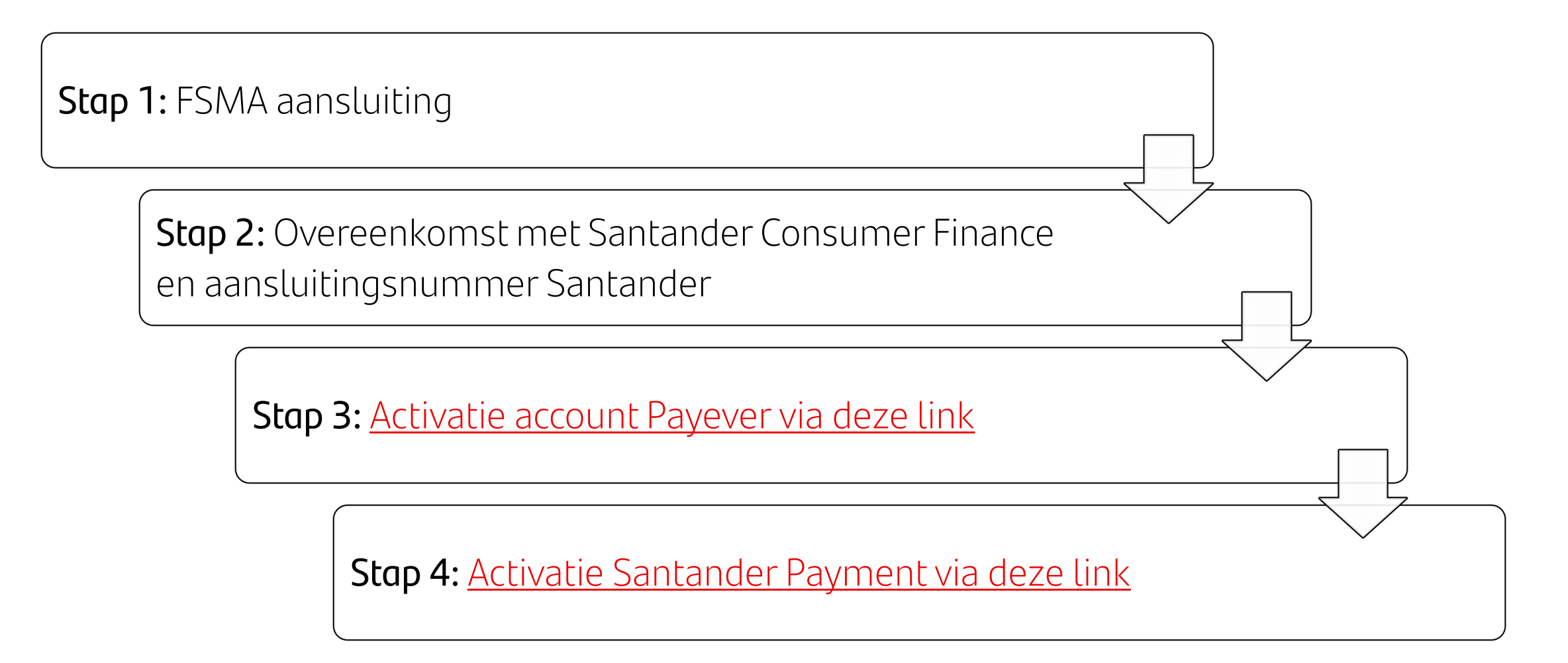

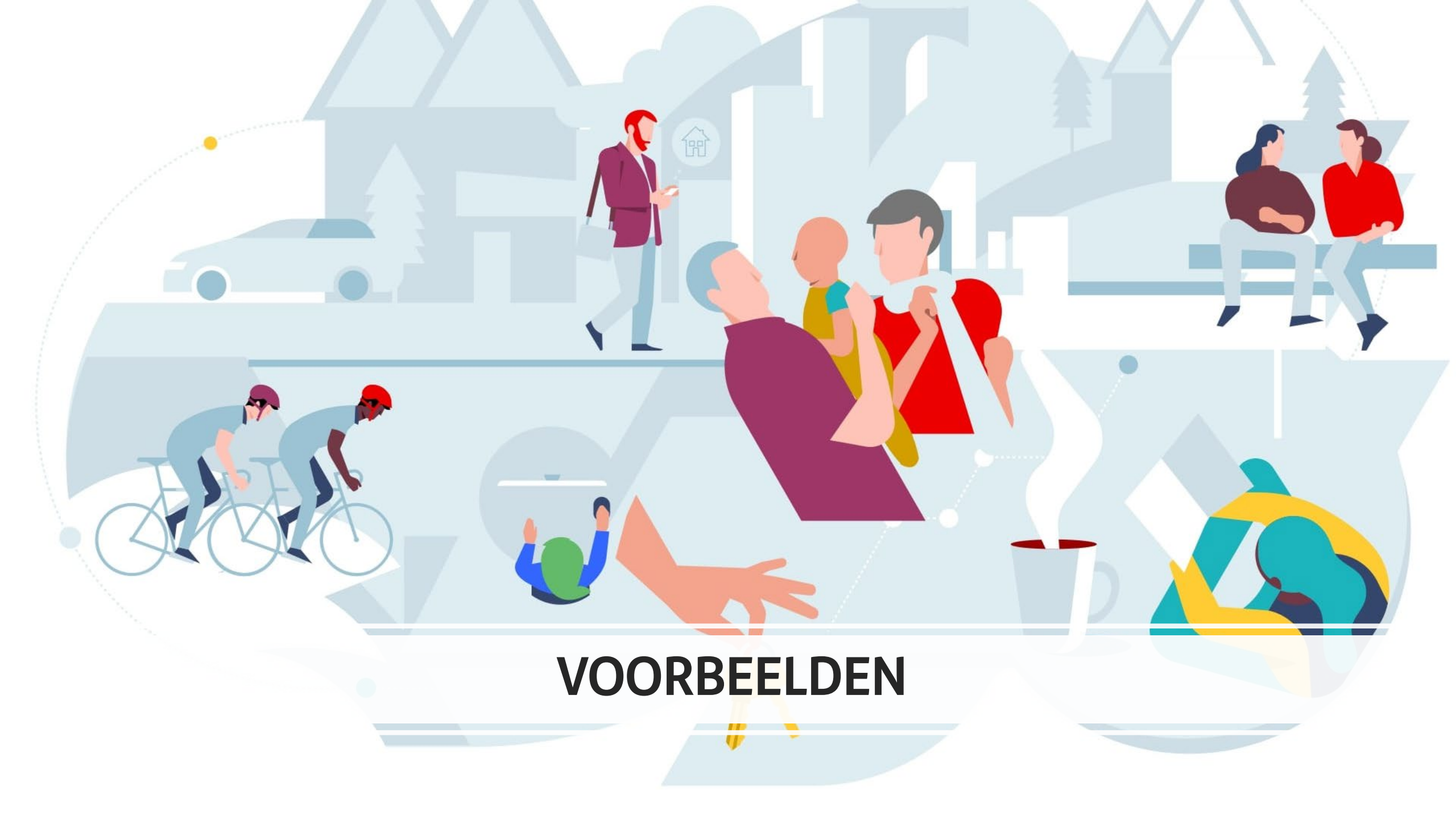

# Checkout Santander | voorbeelden

I – I ·

### Fitness King <u>www.fitnessking.be</u>

**A** 

Krëfel <u>https://www.krefel.be/nl</u>